### Lex ware

# Export Buchungsdaten aus Lexware lohn+gehalt in Lexware buchhaltung

Für den Export und Import der Buchungsliste steht Ihnen die ASCII-Schnittstelle zur Verfügung.

### Voraussetzung

Lexware buchhaltung: Verrechnungskonto anlegen und zuordnen

Das Verrechnungskonto dient als Gegenkonto der Buchungen. Prüfen Sie, ob das Konto in Lexware buchhaltung angelegt ist.

- 1. Öffnen Sie das Menü 'Verwaltung Kontenverwaltung'
- 2. Wechseln Sie links in die Kategorie 'Sachkonten Interimskonto'.
- Prüfen Sie, ob das Konto 'Lohn- und Gehalt Verrechnungskonto' vorhanden ist.
   Beispiel: SKR-03

| Kontenverwaltung               |  |       | ×                                        |  |
|--------------------------------|--|-------|------------------------------------------|--|
| Verwaltung ausblenden          |  |       |                                          |  |
| Alle Konten                    |  | Nr. 🔺 | Name                                     |  |
| <ul> <li>Sachkonten</li> </ul> |  | 1360  | Geldtransit                              |  |
| Anlagevermögen                 |  | 1390  | Verrechnung Ist-Versteuerung             |  |
| Finanzkonto                    |  | 1590  | Durchlaufende Posten                     |  |
| Einnahmen                      |  | 1592  | 92 Fremdgeld                             |  |
| Betriebsausgaben               |  | 1755  | Verrechnungskonto Lohn u. Gehalt         |  |
| Interimskonto                  |  | 1792  | Sonstige Verrechnungskonten (Interimsk.) |  |

**4.** Wenn das Konto in Ihrem Kontenplan nicht vorhanden ist, führen Sie die Kontenaktualisierung im Menü 'Verwaltung – Kontenaktualisierung' durch.

Lexware lohn+gehalt: Verrechnungskonto eingeben:

In Lexware lohn+gehalt hinterlegen Sie das Verrechnungskonto unter 'Verwaltung – Kontenverwaltung' auf der Seite 'Allgemeine Angaben'.

| IBU-Kontenverwaltung                                                                  | ×                               |
|---------------------------------------------------------------------------------------|---------------------------------|
| FIBU-Konten Allgemeine Angaben                                                        |                                 |
| Die Angaben der Lohnkonten Ihrer Finanzbuchhaltung wer<br>Buchungslisten zu erhalten. | rden benötigt, um vollständige  |
| Kontenrahmen Voreinstellung                                                           | Lohn & Gehalt Verrechnungskonto |
| DATEV SKR-03                                                                          | 1755                            |

## Vorgehen

Lexware lohn+gehalt: Buchungsliste exportieren

- 1. Rufen Sie das Menü 'Berichte Buchungsliste' auf.
- 2. Wählen Sie den gewünschten Zeitraum.

| Buchungsliste |                                                                    |              | ×                 |
|---------------|--------------------------------------------------------------------|--------------|-------------------|
| Mitarbeiter   | Auswahl<br>Legen Sie die Ausgabeoptionen fest.                     |              |                   |
| Auswahl       | Zeitraum                                                           |              |                   |
| Einstellungen | <ul> <li>Aktueller Monat</li> <li>Ausgewählter Zeitraum</li> </ul> |              |                   |
|               | Belegdatum                                                         |              | Nummernkreis      |
|               | Aktuelles Systemdatum                                              | 27,02,2018   | LG                |
|               | Letzter Tag des Abrechnungsmonats                                  | 30.11.2017   |                   |
|               | ⊖ Frei festlegen                                                   | 27.02.2018 🗸 |                   |
|               | Buchungsliste<br>Iang                                              |              |                   |
|               | ○ kurz<br>○ aufgeteilt nach Kostenstellen                          |              |                   |
| 🕜 Hilfe       | Formularverwaltung                                                 | Vorschau     | Ausgabe Abbrechen |

- Legen Sie fest, welches Datum als Belegdatum verwendet werden soll. Standard ist der letzte Tag des gewählten Ausgabezeitraums. Sie können das Belegdatum aber 'frei festlegen'.
- **4.** Als Nummerkreis ist 'LG' hinterlegt. Auch diese Voreinstellung können Sie beliebig überschreiben.
- 5. Wählen Sie die Variante der Buchungsliste:

| Variante           | Beschreibung                                                                                                    |
|--------------------|----------------------------------------------------------------------------------------------------|
| Buchungsliste lang | Grundsätzlich wird zu jeder in der Lohnabrechnung<br>angesprochenen Lohnart ein Buchungssatz erzeugt.<br>Bei einigen Abrechnungssachverhalten – z. B. betriebliche<br>Altersvorsorge, Dienstwagen oder Beiträge zur Arbeitskammer<br>(nur Bremen und Saarland) – wird mehr als eine Buchung pro<br>Lohnart erzeugt. Es erfolgt sowohl eine Buchung im Soll als<br>auch eine im Haben, mit jeweils identischen Beträgen. Diese<br>Buchungen heben sich im Saldo auf und dienen lediglich der<br>buchhalterischen Dokumentation des speziellen<br>Abrechnungssachverhalts. |

| Buchungsliste kurz | Die Variante 'kurz' ist eine verdichtete Buchungsliste. Zu jedem<br>Finanzbuchhaltungskonto wird eine Buchung erzeugt. Dabei<br>werden die Buchungen der langen Buchungsliste, die dasselbe<br>Finanzbuchhaltungskonto ansprechen, jeweils zu einem<br>Buchungssatz zusammengefasst. Der Buchungstext lautet zu<br>jeder Buchung 'Lohn & Gehalt Monat'. |
|--------------------|----------------------------------------------------------------------------------------------------|
| Nach Kostenstellen | Die nach Kostenstellen aufgeteilte Buchungsliste ist eine                                                                                                    |
| aufgeteilte        | Erweiterung der langen Buchungsliste. Sie erhalten pro                                                                                                    |
| Buchungsliste      | Kostenstelle alle Buchungen.                                                                                                    |

- 6. Öffnen Sie die Seite 'Einstellungen'.
- 7. Aktivieren Sie als 'Zielgerät' die Auswahl 'Export Datei'.

| ziciyelat |         |     |
|-----------|---------|-----|
| Orucker   | Kopien: | 1   |
| ~         |         | 4.9 |

- 8. Klicken Sie auf 'Ausgabe'.
- 9. Speichern die Datei in einem Verzeichnis Ihrer Wahl.

Lexware buchhaltung: Buchungsdaten importieren

- 1. Starten Sie den Assistenten über das Menü 'Datei Import Text/ASCII'.
- 2. Markieren Sie Buchungsdaten.
- 3. Als Profil wählen Sie '<kein>'.
- 4. Klicken Sie auf 'Weiter'.
- 5. Wechseln Sie über die Schaltfläche 'Durchsuchen' in das Verzeichnis, in dem Sie die Exportdatei gespeichert haben. Öffnen Sie die Datei durch Doppelklick.
- 6. Als Dateiart aktivieren Sie 'ANSI' und Klicken Sie auf 'Weiter'.
- 7. Aktivieren Sie die Einstellung 'Erster Datensatz enthält Feldnamen'.

| mport-       | Assistent - Buchungs | sdaten                   |                                              |                    |                                 |                           |                  |  |
|--------------|----------------------|--------------------------|----------------------------------------------|--------------------|---------------------------------|---------------------------|------------------|--|
| 0            | Auswahl              | Einst<br>Treffe<br>Dater | ellungen<br>en Sie hier die Ei<br>ivorschau. | nstellungen zu den | Importformaten. Im unt          | eren Fenster finden Sie d | ie entsprechende |  |
| 2            | Importdatei          |                          |                                              |                    |                                 |                           |                  |  |
|              |                      | Feld-Tr                  | ennzeichen                                   |                    |                                 |                           |                  |  |
| 3            | Einstellungen        | 01                       | Tab                                          | Semikolon (;)      | ◯ Komma                         | OLeerzeichen              | O Anderes:       |  |
| 4            | Feldwahl             | Text-Ki                  | ennzeichner<br>Anführungszeiche              | en doppelt (")     | O Anführungszeichen einfach (*) |                           | () Kein          |  |
| 5            | Angaben              |                          | weitere Einsteilungen                        |                    |                                 | Leerzeichen entfernen     |                  |  |
| 6            | Übersicht            |                          | Belegdatum                                   | Belegnummer        | 1                               | Buchungstext              | Buchi 🔺          |  |
|              |                      | 1                        | 30.11.2017                                   | LG17110001         | Lohn                            |                           | 2.200,00         |  |
|              |                      | 2                        | 30.11.2017                                   | LG17110002         | Gehalt                          |                           | 7.800,00         |  |
|              |                      | 3                        | 30.11.2017                                   | LG17110016         | Feiertagszuschlag (125%)        | steuerfrei                | 125,00           |  |
|              |                      | 4<br><                   | 30.11.2017                                   | LG17110920         | Altersvorsorge Zusatzleist      | ung                       | 200,00 *         |  |
| <b>(</b> ) + | lilfe                | ,                        |                                              |                    |                                 | < Zurück We               | iter > Abbrecher |  |

- 8. Klicken Sie zweimal auf 'Weiter'.
- 9. Ordnen Sie den Nummernkreis 'Standard' zu und klicken Sie auf 'Weiter'.
- **10.** Starten Sie den Datenimport durch Klick auf 'Fertig stellen'.

### Lexware buchhaltung: Stapel prüfen und ausbuchen

- 1. Öffnen Sie das Menü 'Ansicht Buchungsstapel'.
- 2. Prüfen Sie die importierten Buchungen im Buchungsstapel.

| Buchungsstapel Jahr • 2017 • × |            |                                     |          |      |         |          |
|--------------------------------|------------|-------------------------------------|----------|------|---------|----------|
| Belegdat.                      | Belegnr.   | Buchungstext                        | Betrag   | Whrg | Solikto | Habenkto |
| 30.11.17                       | LG17110001 | Lohn                                | 2.200,00 | EUR  | 4110    | 1755     |
| 30.11.17                       | LG17110002 | Gehalt                              | 7.800,00 | EUR  | 4120    | 1755     |
| 30.11.17                       | LG17110016 | Feiertagszuschlag (125%) steuerfrei | 125,00   | EUR  | 4110    | 1755     |
| 30.11.17                       | LG17110920 | Altersvorsorge Zusatzleistung       | 200,00   | EUR  | 4120    | 1755     |
| 30.11.17                       | LG17110934 | Aushilfslohn (Minijob)              | 324,00   | EUR  | 4190    | 1755     |
| 30.11.17                       | LG17116908 | Altersvorsorge Vertrag 1            | 200,00   | EUR  | 1755    | 1748     |

**3.** Über die Schaltfläche 'Buchen – Stapel ausbuchen' übertragen Sie die Daten in das Journal.

#### Hinweis: Bildung der Belegnummer

Die Belegnummer wird automatisch gebildet und kann nicht verändert werden. Die Belegnummer setzt sich zusammen aus:

- Nummernkreis
- Buchungsjahr
- Buchungsmonat
- Lohnartennummer